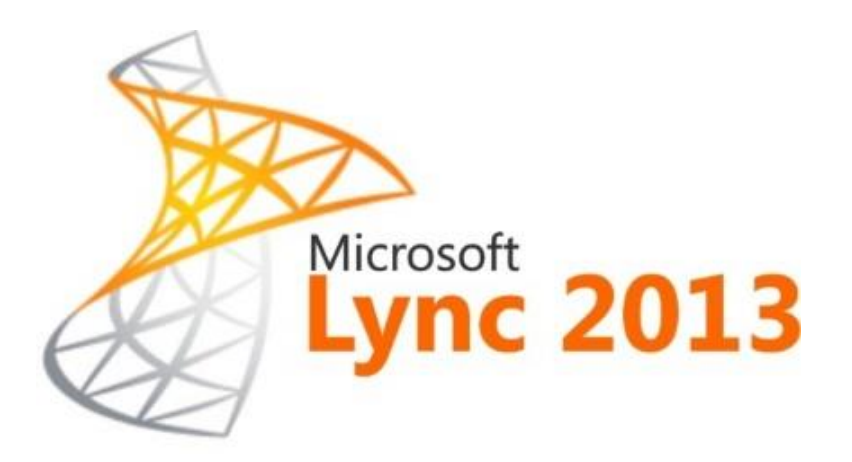

## Installing and configuring Microsoft Lync Server 2013

Peter Dorner Advisory Architect IBM

January 26, 2014

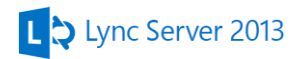

### Version History

| <b>Blockpoint/Version</b> | Date       | Contributor  | <b>Revision Activity Description</b>  |
|---------------------------|------------|--------------|---------------------------------------|
| 1.0/v.00                  | 01/26/2014 | Peter Dorner | Initial Version – AD preparation, SQL |
|                           |            |              | mirror configuration                  |
|                           |            |              |                                       |
|                           |            |              |                                       |
|                           |            |              |                                       |
|                           |            |              |                                       |
|                           |            |              |                                       |
|                           |            |              |                                       |
|                           |            |              |                                       |
|                           |            |              |                                       |
|                           |            |              |                                       |
|                           |            |              |                                       |
|                           |            |              |                                       |
|                           |            |              |                                       |

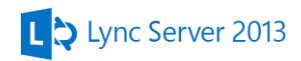

## Contents

| Intro  | duction                                                          |
|--------|------------------------------------------------------------------|
| Lync   | components 4                                                     |
| 1.     | Lync Front End Server Pool 4                                     |
| 2.     | High Availability4                                               |
| 3.     | Lync File Share Server                                           |
| 4.     | Backend Database Servers4                                        |
| 5.     | Redundancy, Resilience and Failover Error! Bookmark not defined. |
| 6.     | The following roles will not be used5                            |
| DNS I  | Name Resolution                                                  |
| Auto   | discover                                                         |
| Initia | network configuration:                                           |
| Prere  | qusites7                                                         |
| For    | Hyper-V based virtual machines                                   |
| Lyr    | c Server Prerequisites                                           |
| Prepa  | aring the schema, forest and the domain9                         |
| Vei    | ifying the new forest, schema and domain version11               |
| Confi  | guring Back End server for High Availability13                   |
| Ins    | talling the SQL Servers                                          |
| Ins    | talling SQL Witness server                                       |
| Со     | nfiguring SQL for Lync 2013 deployment 26                        |
| (      | Configuring Windows Firewall                                     |
| (      | Configuring the Reporting Services                               |
| Confi  | guring Lync File store                                           |
| Usefu  | ıl Links                                                         |
| Refer  | ences                                                            |

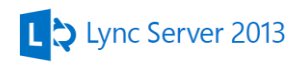

## Introduction

The following document is a build out for a hypothetical company called PS-United. The company based in Miami, FL with one single Active Directory Forest along with one subnet and a recently built Exchange 2013. The build out is providing simple HA but no site resiliency. The company recently purchased a PBX which has to be integrated to the new Lync environment in order to use the Lync client for making phone calls.

## Lync components

### 1. Lync Front End Server Pool

One Lync server pool with 2 Front End server will be configured to provide basic failover. The pool will provide the following functionality to the clients:

- User authentication
- Address book service
- Instant Messaging and presence information
- Audio and video conferencing
- Mediation server to provide connection to the existing PBX phone system

#### 2. High Availability

High Availability (HA) is provided within the pool with multiple FE server. In case of a server failure due to the DNS setup and the resilience within the pool users will be connected to the other available server.

#### 3. Lync File Share Server

The Lync File Share is used to generate and publish the Lync address book and store IM attachments. In this case no HA nor disaster recovery will be implemented, however if needed deploying a DFS infrastructure can provide both feature using DFS replication between the member servers.

#### 4. Backend Database Servers

Lync has a requirement for a SQL server to store different databases associated with different Lync services. Lync2013 supports database mirroring for HA. Two servers with the Lync database mirror and a third SQL Witness server is used to provide the same data for both databases. In the event of a database server failure Lync will access to another server.

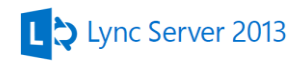

#### 5. Load Balancing

Load balancing can be provided in two ways. DNS and hardware load balancing. This document does not cover hardware load balancer setup.

#### 6. The following roles will not be used

Lync Edge Server - The purpose of edge server pool is to provide the communication mechanism for instant messaging based communication to public IM providers.

Director - The Director role is required for enhanced security; it provides a role to validate authentication requests within the DMZ for external users. In the event of a denial of service attack, the attack would end at the director role.

Persistent Chat – Persistent chat server enables users to join multiparty, topic based conversations. A separate Persistent chat Front End server runs the service and a Persistent Chat Back End server stores the chat history and chat informations.

## **DNS Name Resolution**

Microsoft Lync has specific DNS requirements, in addition to the standard host A record requirements for individual servers and clusters, additional CNAME and SRV records are required for load balancing and the advertisement of Lync services to the end clients. The DNS configuration is listed later in this document.

## Autodiscover

Clients use Autodiscover to find the Lync pool. No SRV record is used for Autodiscover. A DNS A record pointing to the Lync pool will be used.

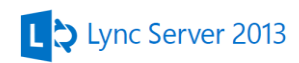

## Initial network configuration:

| Server name        | Role                                                                          | IP              | Windows Version                               |
|--------------------|-------------------------------------------------------------------------------|-----------------|-----------------------------------------------|
|                    |                                                                               | Miami           |                                               |
| LyncDC-MIA-01      | DC, GC, DNS, Operations Master                                                | 192.168.2.11/24 | Windows Server 2008 R2<br>Enterprise with SP1 |
| LyncDC-MIA-01      | DC, GC, DNS                                                                   | 192.168.2.12/24 | Windows Server 2008 R2<br>Enterprise with SP1 |
| LyncCAS-MIA-<br>01 | Exchange 2013 CAS                                                             | 192.168.2.21/24 | Windows Server 2008 R2<br>Enterprise with SP1 |
| LyncMBX-MIA-<br>01 | Exchange 2013 Mailbox                                                         | 192.168.2.31/24 | Windows Server 2008 R2<br>Enterprise with SP1 |
| LyncFE-MIA-01      | Lync 2013 Enterprise FE server                                                | 192.168.2.41/24 | Windows Server 2008 R2<br>Enterprise with SP1 |
| LyncFE-MIA-02      | Lync 2013 Enterprise FE server                                                | 192.168.2.42/24 | Windows Server 2008 R2<br>Enterprise with SP1 |
| LyncBE-MIA-01      | Lync 2013 BE server – SQL 2012<br>Enterprise                                  | 192.168.2.51/24 | Windows Server 2008 R2<br>Enterprise with SP1 |
| LyncBE-MIA-02      | Lync 2013 BE server – SQL 2012<br>Enterprise                                  | 192.168.2.52/24 | Windows Server 2008 R2<br>Enterprise with SP1 |
| LyncWN-MIA-<br>01  | Witness server for SQL and<br>FileShare server for Lync – SQL<br>2012 Express | 192.168.2.71/24 | Windows Server 2008 R2<br>Enterprise with SP1 |
| LyncCa-MIA-01      | CA server                                                                     | 192.168.2.61/24 | Windows Server 2008 R2<br>Enterprise with SP1 |

Windows Server 2008 forest and domain functional level Internal domain name: ps-united.com External domain name: ps-united.com Single Tier PKI Infrastructure

#### External and Internal Exchange FQDNs:

| OWA for Miami             | Miami.ps-united.com                |
|---------------------------|------------------------------------|
| Autodiscover for Exchange | autodiscover.ps-united.com         |
| Autodiscover for Lync     | lyncinternaldiscover.ps-united.com |

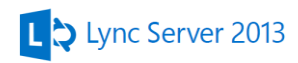

## **Prerequsites**

#### For Hyper-V based virtual machines

On the Domain Controllers (DNS servers) for proper DNS resolution you need to run the following commands otherwise the replication will failing between the sites using Hyper-V virtual switches

#### dnscmd /Config /EnableEDnsProbes 0

On all servers change the Network Card settings under Computer Management and disable the following:

IPv4 Large Send Offload Checksum Offload

#### Lync Server Prerequisites

- .NET 3.5 Framework
- .NET 4.5 Framework
- Microsoft Silverlight
- •
- Windows Management Framework 3.0
- Windows Identity Foundation 3.0
  - o Front End
    - KB2646886 install after all IIS 7.5 components are installed
  - Persistent chat
    - Microsoft Message Queuing

The following IIS modules are required for the FE and Director servers

- Static content
- Default document
- HTTP errors
- ASP.NET
- .NET extensibility
- Internet Server API (ISAPI) extensions
- ISAPI filters
- HTTP logging
- Logging tools
- Tracing

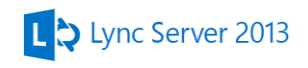

- Windows authentication
- Request filtering
- Static content compression
- Dynamic content compression
- IIS management console
- IIS management scripts and tools
- Anonymous authentication
- Client certificate mapping authentication

Use the following PowerShell command to install the required IIS modules:

Import-Module ServerManager

Add-WindowsFeature Web-Static-Content, Web-Default-Doc, Web-Http-Errors, Web-Asp-Net, Web-Net-Ext, Web-ISAPI-Ext, Web-ISAPI-Filter, Web-Http-Logging, Web-Log-Libraries, Web-Http-Tracing, Web-Windows-Auth, Web-Filtering, Web-Stat-Compression, Web-Dyn-Compression, Web-Mgmt-Console, Web-Scripting-Tools, Web-Basic-Auth, Web-Client-Auth -Restart

Add the Remote System Administration Tools and the Desktop Experience Windows feature by running the following cmdlets:

Import-Module ServerManager
Add-WindowsFeature RSAT-ADDS, Desktop-Experience

#### Install the Windows Media Format Runtime

%systemroot%\system32\dism.exe /online /add-package /packagepath:%windir%\servicing\Packages\Microsoft-Windows-Media-Format-Package~31bf3856ad364e35~amd64~~6.1.7601.17514.mum /ignorecheck

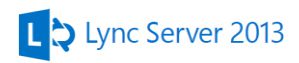

## Preparing the schema, forest and the domain.

Before you can begin install Lync Server Management Shell by running the Setup.exe from the Lync DVD.

| Microsoft Lync Server 2013                                                                                                    | ×   |
|----------------------------------------------------------------------------------------------------|-----|
| Lync Server 2013                                                                                                    |     |
| Specify the location for the installation files. Any additional Lync Server components that you install w<br>also go to this folder.<br>To install Lync Server 2013, Core Components and start the Deployment Wizard, click Install. | ill |
| Installation Location:                                                                                                    |     |
| C:\Program Files\Microsoft Lync Server 2013 Browse                                                                                                    |     |
| Install Cance                                                                                                    |     |

When it finished close the Lync Server Deployment Wizard and open Lync Server Management Shell from the Start Menu

| <ul> <li>Default Programs</li> <li>Internet Explorer (64-bit)</li> <li>Internet Explorer</li> <li>Windows Media Player</li> <li>Windows Update</li> </ul> |                                           |
|----------------------------------------------------------------------------------------------------|-------------------------------------------|
| Accessories Administrative Tools Maintenance                                                                                                    | Documents                                 |
| Microsoft Lync Server 2013<br>Lync Server Deployment Wizard<br>Lync Server Management Shell                                                               | Computer                                  |
| 🕌 Startup                                                                                                    | Control Panel                             |
|                                                                                                    | Devices and Printers Administrative Tools |
|                                                                                                    | Help and Support                          |
| <ul> <li>▲ Back</li> </ul>                                                                                                    | Windows Security                          |
| Search programs and files                                                                                                    | Log off                                   |
| NStart 퉳 ⊿ 🚞                                                                                                    |                                           |

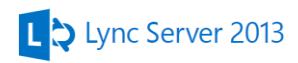

Schema update will running against the holder of the schema master FSMO, the account you use need to be member of the Schema Admin group. You need the Active Directory Domain Service Tools are installed before you begin. Run the following cmdlet from the Lync Shell

```
Schema upgrade - Install-CsAdServerSchema
Forest prep - Enable-CsAdForest
Domain prep - Enable-CsAdDomain
```

You can prepare your domain using the GUI. To do this start the Lync Server Deployment Wizard from Start Menu and select the Prepare Active Directory option. The preparation steps are straight forward using the wizard.

| 🐻 Lync S | erver 2013 - Deployment Wizard                                                                        |
|----------|----------------------------------------------------------------------------------------------------|
|          | Lync Server 2013<br>Welcome to Lync Server deployment.                                                |
| Deploy   |                                                                                                    |
|          | Prepare Active Directory<br>Prepares the Active Directory schema, forest, and domain for Lync Server. |

Add the Lync server administrators to the CSAdministrator and RTCUniversalServerAdmins group

|                                                      | rcies 📫 🖬                                                                                                    |
|------------------------------------------------------|----------------------------------------------------------------------------------------------------|
| General Members                                      | Member Of Managed By UNIX Attributes                                                                                 |
| Member of:                                           | ,                                                                                                    |
| Name                                                 | Active Directory Domain Services Folder                                                                              |
| CSAdministrator                                      | ps-united.com/Users                                                                                                  |
| RTCUniversalSer                                      | verAdmins ps-united.com/Users                                                                                        |
|                                                      |                                                                                                    |
|                                                      |                                                                                                    |
|                                                      |                                                                                                    |
|                                                      |                                                                                                    |
|                                                      |                                                                                                    |
|                                                      |                                                                                                    |
| <b>     </b>                                         | •                                                                                                    |
|                                                      |                                                                                                    |
| Add                                                  | Bemove                                                                                                    |
| Add                                                  | Remove                                                                                                    |
| Add                                                  | Remove                                                                                                    |
| Add<br>This list displays on<br>in the Global Catalo | Remove                                                                                                    |
| Add                                                  | Remove<br>ly groups from the current domain and groups maintained<br>g, such as universal groups.                    |
| Add                                                  | Remove<br>ly groups from the current domain and groups maintained<br>ig, such as universal groups.                   |
| Add                                                  | Remove<br>ly groups from the current domain and groups maintained<br>g, such as universal groups.                    |
| Add                                                  | Remove<br>ly groups from the current domain and groups maintained<br>g, such as universal groups.                    |
| Add                                                  | Remove<br>ly groups from the current domain and groups maintained<br>g, such as universal groups.<br>OK Cancel Apply |

Lync Server 2013

## Verifying the new forest, schema and domain version

To verify the schema update check the **CN=ms-RTC-SIP-SchemaVersion** where the **rangeUpper** value should be 1150 and the **rangeLower** 3 or run the Get-

CsAdServerSchema **cmdlet** 

| 📝 ADSI Edit                                                                                                    |                                                                                                    |      |
|----------------------------------------------------------------------------------------------------|----------------------------------------------------------------------------------------------------|------|
| File Action View Help                                                                                                    |                                                                                                    |      |
| 🗢 🔿 🖄 🛅 🔀 🖬 🛃                                                                                                    |                                                                                                    |      |
| ADSI Edit<br>Configuration [lyncdc-mia-01.p:<br>CN=Configuration,DC=ps-u<br>Schema [lyncdc-mia-01.ps-unite<br>CN=Schema,CN=Configura | Name         CN=ms-RTC-SIP-PoolAddresses         CN=ms-RTC-SIP-PoolData         CN=ms-RTC-SIP-PoolDisplayName         CN=ms-RTC-SIP-PoolFunctionality         CN=ms-RTC-SIP-SchemaVersion Properties         Attribute Editor         Security         Attributes:                                                                                                    | Acti |
|                                                                                                    | Attribute       Value         otherWellKnownObje <not set="">         partialAttributeDeletio       <not set="">         partialAttributeSet       <not set="">         proxiedObjectName       <not set="">         proxyAddresses       <not set="">         proxyAddresses       <not set="">         rangeLower       3         rangeUpper       1150         replPropertyMetaData       AttID Ver Loc.USN       Org.DSA         replUpToDateVector       <not set="">         repsFrom       <not set="">         repsTo       <not set="">         schemaFlagsEx       <not set="">         schemaIDGUID       b26feee1-7eb9-45f9-a8ec-5b93358944bc</not></not></not></not></not></not></not></not></not></not> |      |
|                                                                                                    | OK Cancel Apply Help                                                                                                    |      |

Administrator: Lync Server Management Shell
PS C:\Users\administrator.PS-UNITED> Get-CsAdServerSchema
SCHEMA\_VERSION\_STATE\_CURRENT
PS C:\Users\administrator.PS-UNITED> \_\_\_\_\_

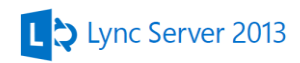

For forest preparation verification open Active Directory Users and Computers under the Users OU you should security groups starting with CS and RTC. The complete list of the new groups shown the following table

| RTC Groups                      | CS Groups                       |
|---------------------------------|---------------------------------|
| RTCComponentUniversalServices   | CSAdministrator                 |
| RTCHSUniversalServices          | <b>CSArchivingAdministrator</b> |
| RTCProxyUniversalServices       | CSHelpDesk                      |
| RTCSBAUniversalServices         | CSLocationAdministrator         |
| RTCUniversalConfigReplicato     | CsPersistentChatAdministrator   |
| RTCUniversalGlobalReadOnlyGroup | CSResponseGroupAdministrator    |
| RTCUniversalGlobalWriteGroup    | CSResponseGroupManager          |
| RTCUniversalReadOnlyAdmins      | CSServerAdministrator           |
| RTCUniversalSBATechnicians      | CSUserAdministrator             |
| RTCUniversalServerAdmins        | CSViewOnlyAdministrator         |
| RTCUniversalServerReadOnlyGroup | CSVoiceAdministrator            |
| RTCUniversalUserAdmins          |                                 |
| RTCUniversalReadOnlyGroup       |                                 |

Command-line verification run the Get-CsAdServerSchema cmdlet For more details of the forest preparation run the following

Get-CsAdForest -Report C:\ForestPrep.html

| Lync Server 2013 Deployment I | Log                                                                                                    |                       | Collapse All Actions |
|-------------------------------|----------------------------------------------------------------------------------------------------|-----------------------|----------------------|
| ction                         | Action Information                                                                                                    | Time Logged           | Execution Result     |
| Get-CsAdForest                |                                                                                                    |                       | Success              |
| ▼ Get Schema State            |                                                                                                    | 1/26/2014 12:58:35 PM | Success              |
| L                             | Major version: 1150                                                                                                    | 1/26/2014 12:58:36 PM |                      |
| L                             | Minor version: 3                                                                                                    | 1/26/2014 12:58:36 PM |                      |
| L                             | Server schema version: SCHEMA_VERSION_STATE_CURRENT                                                                        | 1/26/2014 12:58:36 PM |                      |
| L                             | Mode: SCHEMA_VERSION_STATE_CURRENT                                                                                         | 1/26/2014 12:58:36 PM |                      |
| ▼ Get Forest State            |                                                                                                    | 1/26/2014 12:58:36 PM | Success              |
| L                             | Root domain: ps-united.com                                                                                                 | 1/26/2014 12:58:36 PM |                      |
| L                             | Root domain: ps-united.com                                                                                                 | 1/26/2014 12:58:36 PM |                      |
| L                             | Filter: (&((ObjectCategory Equal person)(ObjectClass Equal user)(Sid Equal S-1-5-21-4257871460-3253629508-733017674-500))) | 1/26/2014 12:58:36 PM |                      |
| L                             | Found                                                                                                    | 1/26/2014 12:58:36 PM |                      |
| L                             | User: CN=Administrator, CN=Users, DC=ps-united, DC=com                                                                     | 1/26/2014 12:58:36 PM |                      |
| L                             | Group security identifier (SID): S-1-5-21-4257871460-3253629508-733017674-519                                              | 1/26/2014 12:58:36 PM |                      |
| L                             | HasToken: True                                                                                                    | 1/26/2014 12:58:36 PM |                      |
| L                             | Schema type: server                                                                                                    | 1/26/2014 12:58:37 PM |                      |
| L                             | Check Groups                                                                                                    | 1/26/2014 12:58:37 PM |                      |
| L                             | Check Group permissions                                                                                                    | 1/26/2014 12:58:37 PM |                      |
| L                             | Process permissions on "CN=RTCUniversalGlobalReadOnlyGroup,CN=Users,DC=ps-united,DC=com".                                  | 1/26/2014 12:58:37 PM |                      |

#### Domain verification

Get-CsAdDomain -Report "C:\DomainPrepReport.html"

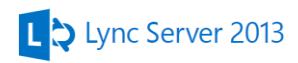

## **Configuring Back End server for High Availability**

The Back End (BE) servers are database servers running Microsoft SQL and hosting the databases for archiving, monitoring and persistent chat. These databases can be collocated, however it's not recommended to share these with other non-Lync databases. The BE servers also serves a backup store for the pool's user and conference data. A single BE server is supported, however SQL failover, HA and/or disaster recover (DR) is recommended. In this case SQL mirroring will provide both the server and database HA. The BE servers don't have any Lync software installed.

Before the installation we create a SQL server service account, this account need to be part of the local administrator group on each SQL server with a strong password which never expires.

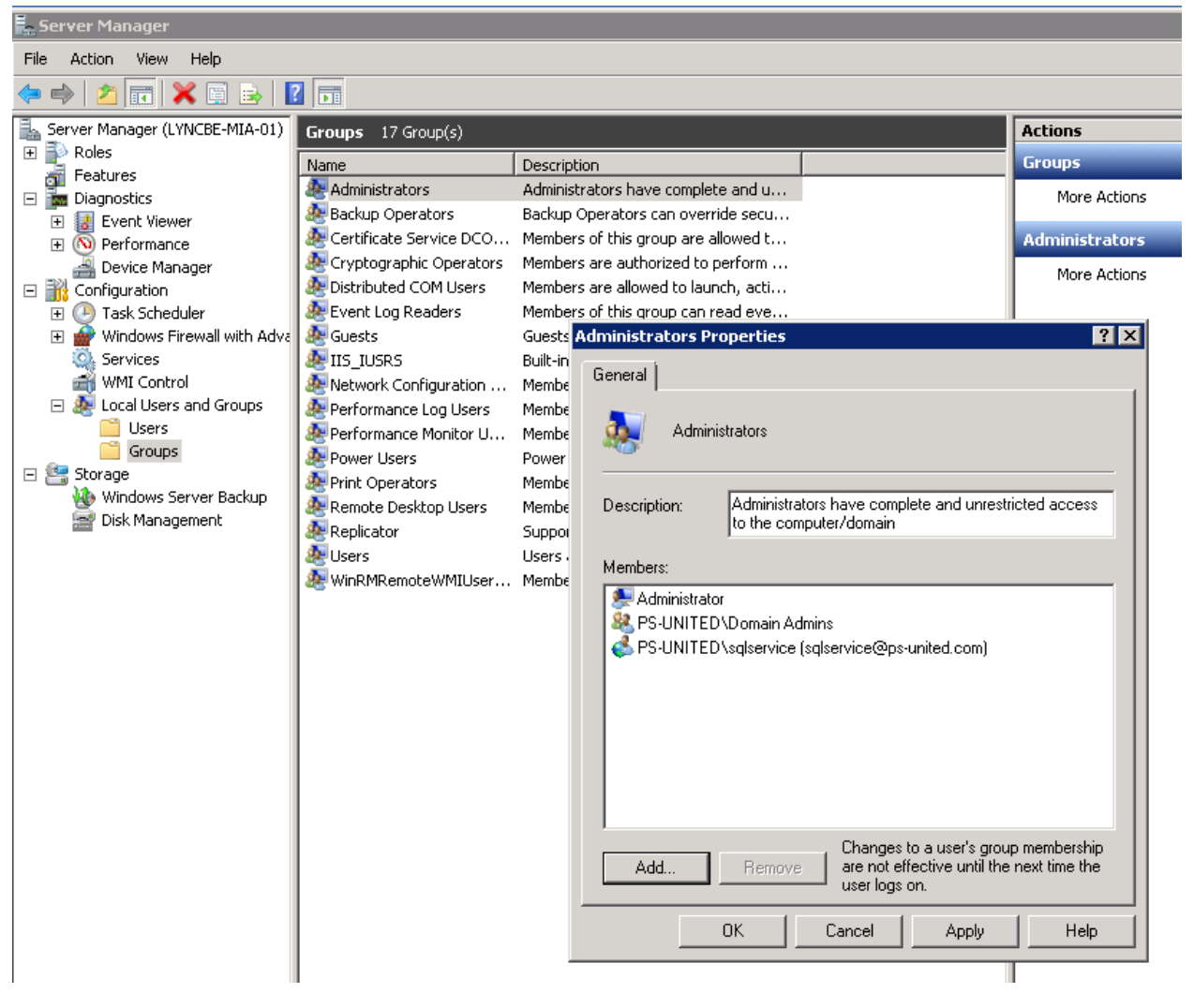

Install .NET 3.5 via the Add Features option from Server Manager.

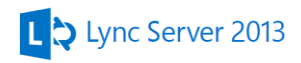

### Installing the SQL Servers

SQL Server 2012

Start the installation by selecting the New SQL Server stand-alone installation or add feature to an existing installation option

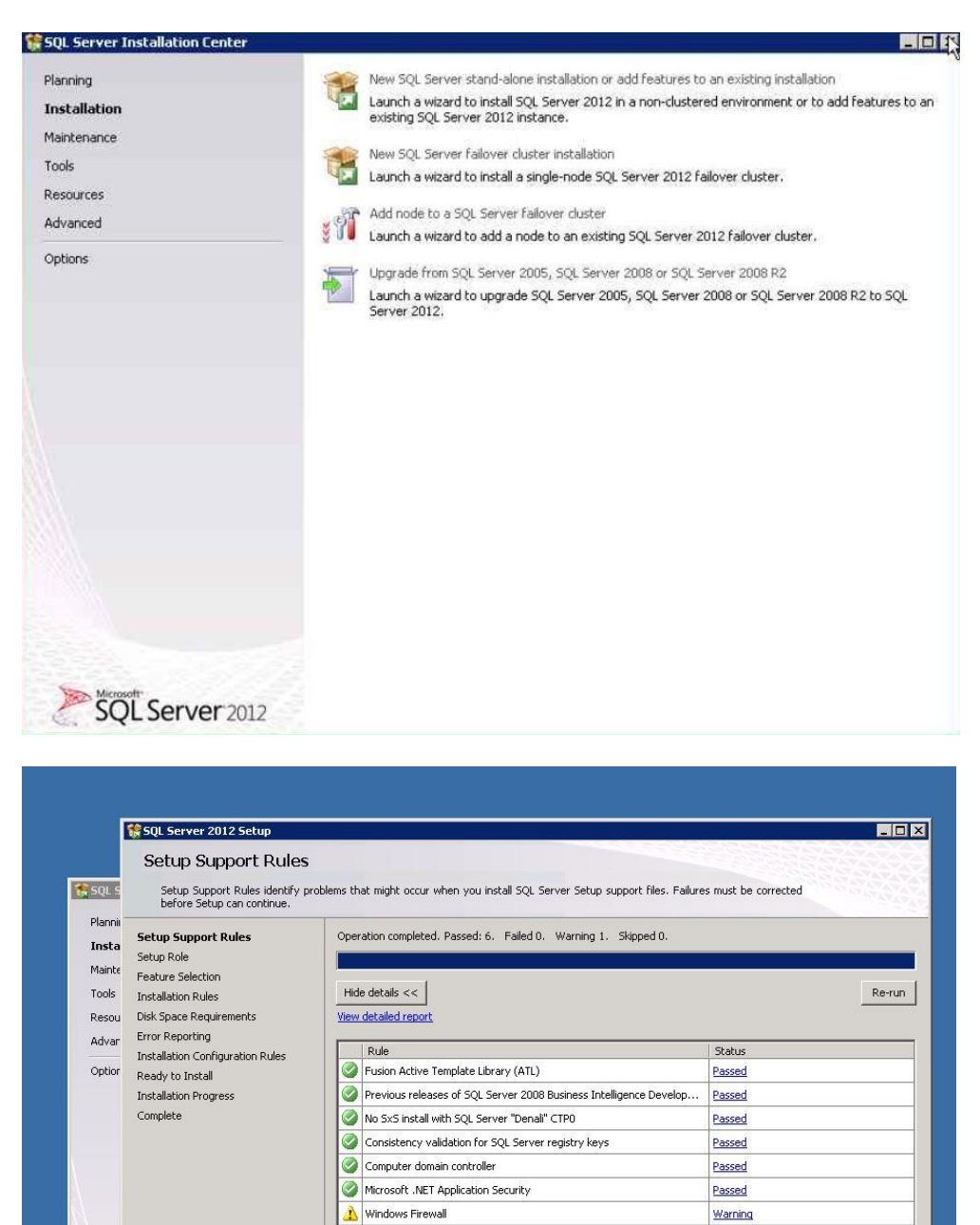

<Back Next > Cancel

Help

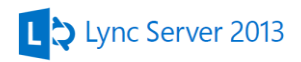

On the next page enter the product key and go Next

Read the License and select Next

#### Select SQL Feature installation

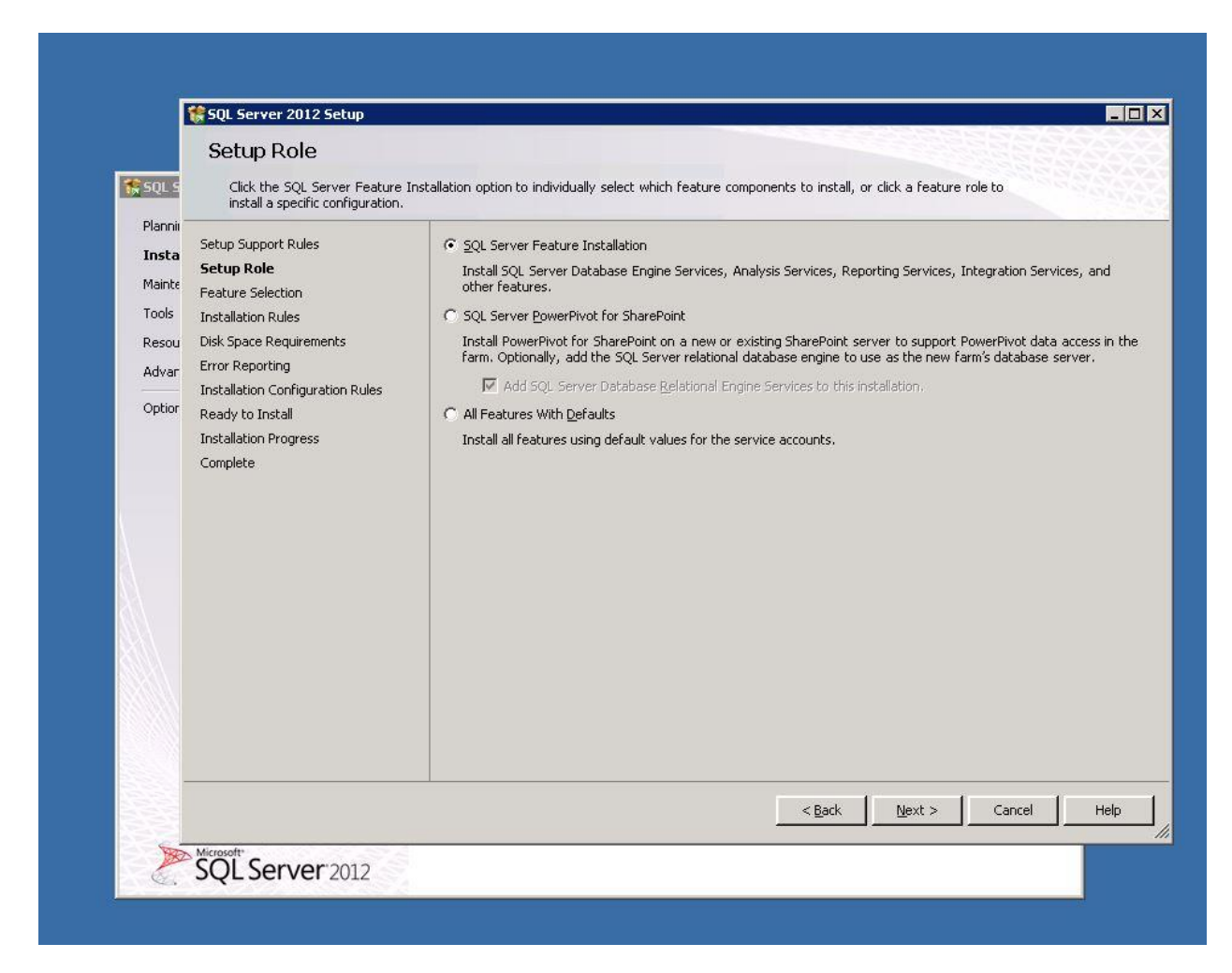

Select the following features on the features selection page

- Database Engine Services
  - SQL Server Replication
- Reporting Services Native
- Data Quality Client
- SQL Server Data Tools
- Client Tools Connectivity
- Management Tools Basic
  - Management Tools Complete

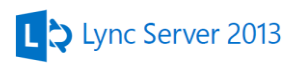

#### 🚼 SQL Server 2012 Setup \_ 🗆 X Feature Selection 🐩 SQL S Select the Enterprise features to install. Plannii Setup Support Rules Features: Feature description: Insta Setup Role The configuration and operation of each instance feature of a SQL Server instance is isolated from other SQL Server Instance Features -Mainte Feature Selection V Database Engine Services SQL Server Replication Tools Installation Rules instances. SQL Server instances can operate side-by-side on the same Instance Configuration Resou Data Quality Services computer. Disk Space Requirements Analysis Services Advan Server Configuration Reporting Services - Native Optior Shared Features Database Engine Configuration Reporting Services - SharePoint -Reporting Services Configuration Reporting Services Add-in for SharePoint Products Prerequisites for selected features: Error Reporting 🔽 Data Quality Client SQL Server Data Tools Installation Configuration Rules Already installed: Microsoft .NET Framework 4.0 Client Tools Connectivity Ready to Install Windows PowerShell 2.0 Installation Progress Microsoft .NET Framework 3.5 🔲 Client Tools Backwards Compatibility Complete Client Tools SDK To be installed from media: Microsoft Visual Studio 2010 Shell Documentation Components Microsoft Visual Studio Tools for Applicatio Management Tools - Basic Management Tools - Complete Distributed Replay Controller - 4 • Select All Shared feature directory: C:\Program Files\Microsoft SQL Server\ Shared feature directory (<u>x</u>86): C:\Program Files (x86)\Microsoft SQL Server\ < <u>B</u>ack $\underline{N}ext >$ Cancel Help SQL Server 2012

#### Select Next

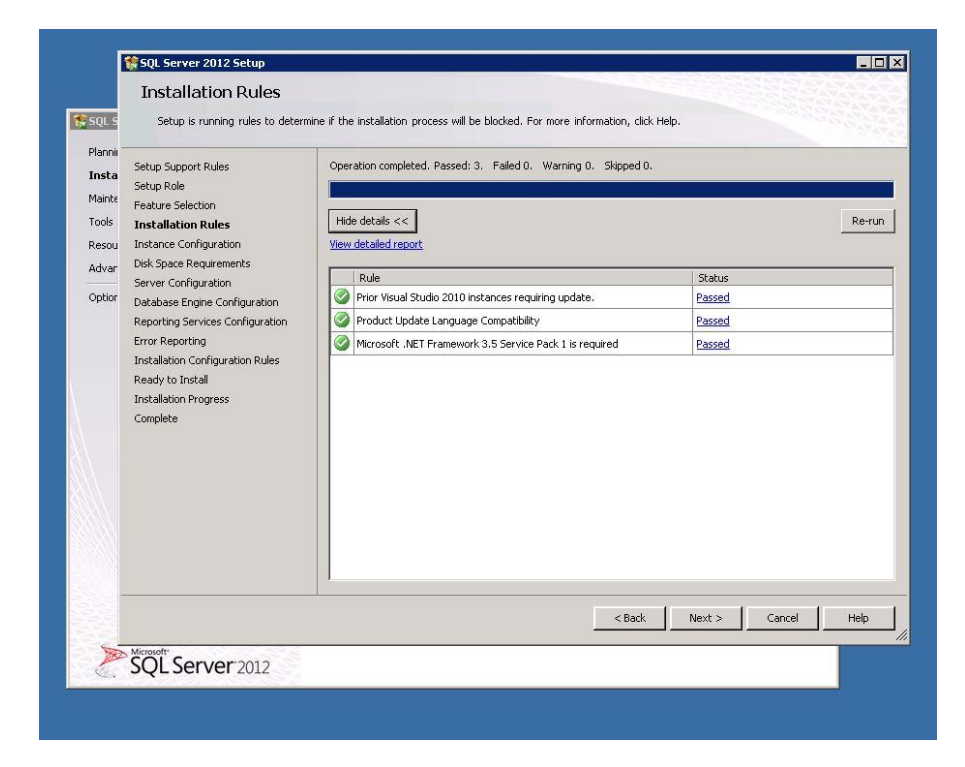

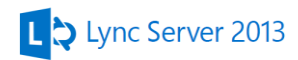

#### Select Named Instance on the Instance Configuration page and call it RTC

| Plannii<br><b>Insta</b><br>Mainte | Setup Support Rules<br>Setup Role<br>Feature Selection                                                                                                    | C Default instance<br>C Named instance:                                        | RTC                              |                                                    |                             |         |
|-----------------------------------|----------------------------------------------------------------------------------------------------|--------------------------------------------------------------------------------|----------------------------------|----------------------------------------------------|-----------------------------|---------|
| Tools<br>Resou<br>Advar           | Tools     Installation Rules       Resou     Instance Configuration       Advar     Disk Space Requirements       Option     Database Engine Configuration       Reporting Services Configuration     Error Reporting       Installation Configuration Rules     Backty to Install | Instance ID:<br>Instance root directory:                                       | RTC<br>C:\Program Fi             | les\Microsoft SQL Servei                           | 4                           |         |
| Optior                            |                                                                                                    | SQL Server directory:<br>Reporting Services directory:<br>Installed instances: | C:\Program Fil<br>C:\Program Fil | es\Microsoft SQL Server<br>es\Microsoft SQL Server | \MSSQL11.RTC<br>\MSRS11.RTC |         |
|                                   | Installation Progress<br>Complete                                                                                                    | Instance Name Ins                                                              | itance ID                        | Features                                           | Edition                     | Version |
|                                   |                                                                                                    |                                                                                |                                  |                                                    |                             |         |

#### On the summary page select Next

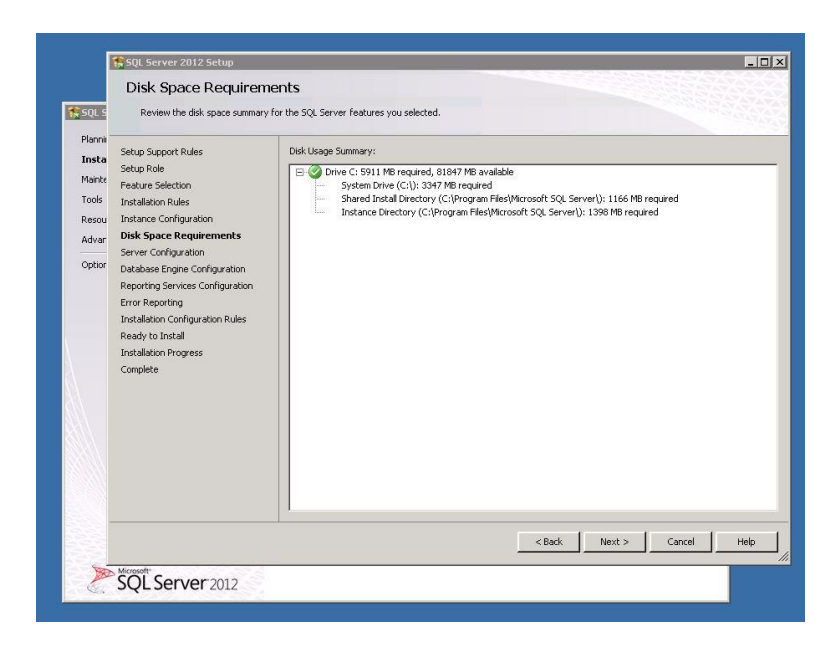

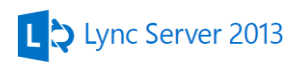

# Set the domain account you created for SQL Server Agent, SQL Server Database Engine and SQL Server Reporting Services.

| SQL Server 2012 Setup                                 |                               |                                     |          |              | - 0  |
|-------------------------------------------------------|-------------------------------|-------------------------------------|----------|--------------|------|
| Server Configuration                                  |                               |                                     |          |              |      |
| Specify the service accounts and c                    | collation configuration.      |                                     |          |              |      |
| Setup Support Rules<br>Setup Role                     | Service Accounts Collation    | a constrate account for each SOI So |          |              |      |
| Feature Selection                                     | Service                       | Account Name                        | Paceword | Startup Type | _    |
| Instance Configuration                                | SQL Server Agent              | PS-UNITED\sqlservice                | *******  | Automatic    | -    |
| Disk Space Requirements                               | SQL Server Database Engine    | PS-UNITED\sqlservice                |          | Automatic    | -    |
| Server Configuration                                  | SOL Server Reporting Services | PS-UNITED\sqlservice                |          | Automatic    | -    |
| Database Engine Configuration                         | SQL Server Browser            | NT AUTHORITY/LOCAL SE               |          | Automatic    | -    |
| Ready to Install<br>Installation Progress<br>Complete |                               |                                     |          |              |      |
|                                                       | 2                             | < <u>B</u> ack                      | Next >   | Cancel H     | lelp |

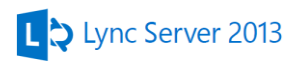

Select **Mixed Mode authentication** and set a password for the SA account. Also here you can add the administrators/administrator group who can manage the SQL Server

| Database Engine Confi                                                                                                    | iguration                                                                                                    |                                                                                                    |
|----------------------------------------------------------------------------------------------------|----------------------------------------------------------------------------------------------------|----------------------------------------------------------------------------------------------------|
| Specify Database Engine authentic                                                                                                    | cation security mode, administrators and data directories.                                                                                                    |                                                                                                    |
| ietup Support Rules<br>Product Key<br>icense Terms<br>ietup Role<br>Peature Selection<br>Installation Rules<br>Instance Configuration<br>Disk Space Requirements<br>ierver Configuration<br>Database Engine Configuration<br>Configuration Rules<br>Ready to Install<br>Installation Progress<br>Complete | Server Configuration       Data Directories       User Instances       FILESTRE/         Specify the authentication mode and administrators for the Databas       Authentication Mode       Image: Configuration Mode <ul> <li>Windows authentication mode</li> <li>Mixed Mode (SQL Server authentication and Windows authentic</li> <li>Specify the password for the SQL Server system administrator (sa)</li> <li>Enter password:</li> <li>Confirm password:</li> <li>Specify SQL Server administrators</li> </ul> <ul> <li>Specify SQL Server administrators</li> <li>Specify SQL Server administrators</li> <li>PS-UNITED\Domain Admins (Domain Admins)</li> </ul> <ul> <li>Add Current User</li> <li>Add</li> <li>Remove</li> </ul> | AM  <br>ase Engine.<br>:ation)<br>) account.<br>SQL Server administrators have<br>unrestricted access to the<br>Database Engine. |

On the Data Directories tab set the Database locations, in this case lave the defaults.

| Setup Support Rules<br>Setup Role<br>reature Selection<br>Installation Rules<br>Instance Configuration<br>Disk Space Requirements<br>Server Configuration<br>Database Engine Configuration<br>Error Reporting<br>Installation Configuration Rules<br>Ready to Install<br>Installation Progress<br>Complete | Server Configuration Data Dir<br>Data root directory:<br>System database directory:<br>User database log directory:<br>Temp DB directory:<br>Temp DB directory:<br>Backyp directory: | ectories FILESTREAM<br>C:IProgram Files/Microsoft SQL Server/<br>C:IProgram Files/Microsoft SQL Server/MSSQL11.RTC/MSSQLIData<br>C:IProgram Files/Microsoft SQL Server/MSSQL11.RTC/MSSQLIData<br>C:IProgram Files/Microsoft SQL Server/MSSQL11.RTC/MSSQLIData<br>C:IProgram Files/Microsoft SQL Server/MSSQL11.RTC/MSSQLIData<br>C:IProgram Files/Microsoft SQL Server/MSSQL11.RTC/MSSQLIData<br>C:IProgram Files/Microsoft SQL Server/MSSQL11.RTC/MSSQLIData |  |
|----------------------------------------------------------------------------------------------------|----------------------------------------------------------------------------------------------------|----------------------------------------------------------------------------------------------------|--|
|----------------------------------------------------------------------------------------------------|----------------------------------------------------------------------------------------------------|----------------------------------------------------------------------------------------------------|--|

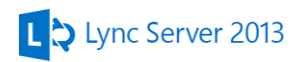

Select **Install Only** for the Reporting services we will configure it later when all SQL Servers are installed.

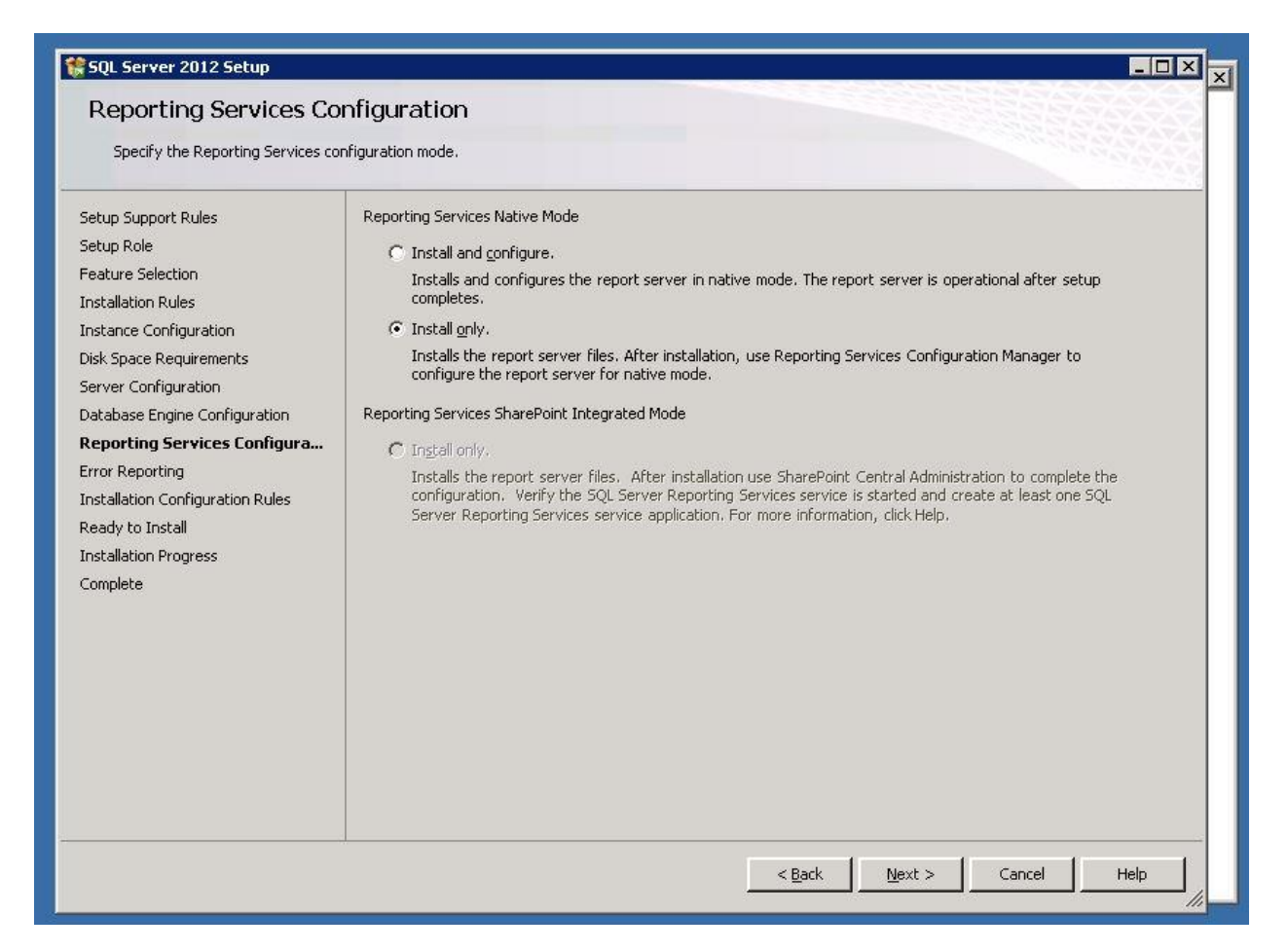

#### Select Next and Next on the following two pages

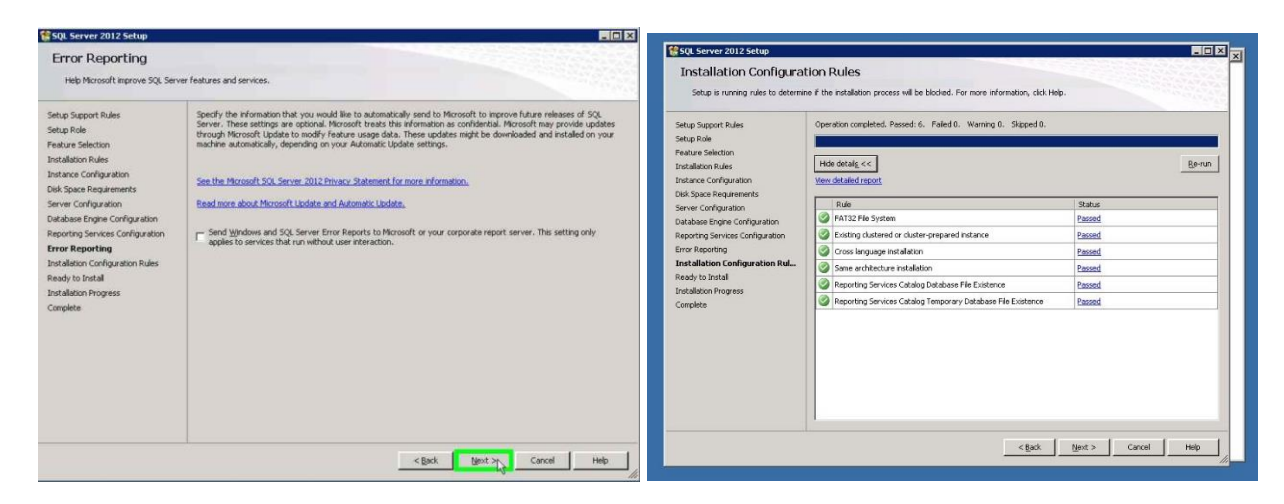

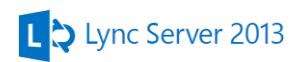

#### Start the installation of the SQL Server

| 😭 SQL Server 2012 Setup                                                                                                    |                                                                                                    |  |
|----------------------------------------------------------------------------------------------------|----------------------------------------------------------------------------------------------------|--|
| Ready to Install<br>Verify the SQL Server 2012 feature                                                                                                    | ires to be installed.                                                                                                    |  |
| Setup Support Rules<br>Setup Role<br>Peature Selection<br>Installation Rules<br>Instance Configuration<br>Disk Space Requirements<br>Server Configuration<br>Database Engine Configuration<br>Reporting Services Configuration<br>Error Reporting<br>Installation Configuration Rules<br><b>Ready to Install</b><br>Installation Progress<br>Complete | Ready to install SQL Server 2012:         Summary         Edition: Enterprise         Action: Install         Prerequisites         Already installed:         Microsoft .NET Framework 4.0         Windows PowerShell 2.0         To be installed from media:         Microsoft Visual Studio 2010 Shell         Microsoft Visual Studio 2010 Shell         Microsoft Visual Studio Tools for Applications 3.0         General Configuration         Peatures         Database Engine Services         SQL Server Replication         Reporting Services - SQL Server Data Tools         Client Tools Connectivity         Management Tools - Complete         Instance Configuration         Instance Name: RTC         Instance ID: RTC         Configuration File path: |  |

Repeat steps above to install the second SQL Server

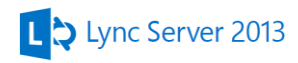

### Installing SQL Witness server

Install SQL Server as you did for the BE server I highlight only the differences or you can install SQL Express version as we only use this for witness and need only the database engine, the witness server will not use and of the features of a Standard/Enterprise version.

| 🚼 SQL Server 2012 Setup                                                                                                    |                                                                                                    |                                                                                                    |
|----------------------------------------------------------------------------------------------------|----------------------------------------------------------------------------------------------------|----------------------------------------------------------------------------------------------------|
| Feature Selection<br>Select the Express features to in                                                                                                    | stall.                                                                                                    |                                                                                                    |
| Setup Support Rules<br>Product Key<br>License Terms<br>Setup Role<br>Feature Selection<br>Installation Rules<br>Instance Configuration<br>Disk Space Requirements<br>Server Configuration<br>Database Engine Configuration<br>Error Reporting<br>Installation Configuration Rules<br>Ready to Install<br>Installation Progress<br>Complete | Eeatures:                                                                                                    | Feature description:         The configuration and operation of each instance feature of a SQL Server instance is isolated from other SQL Server instances. SQL Server instances. SQL Server instances can operate side-by-side on the same computer.         Prerequisites for selected features:         Already installed:         Microsoft .NET Framework 4.0         Windows PowerShell 2.0         Microsoft .NET Framework 3.5         To be installed from media:         Microsoft Visual Studio 2010 Shell |
|                                                                                                    | Select All       Unselect All         Shared feature directory:       C:\Program Files\Microsoft SQL S         Shared feature directory (x86):       C:\Program Files (x86)\Microsoft SQL S | Server\                                                                                                    |
|                                                                                                    | <u></u>                                                                                                    | tk <u>N</u> ext > Cancel Help                                                                                                    |

Install only the Database Engine and the Management Tools

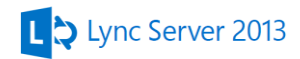

#### User the Default Instance

| 🎲 SQL Server 2012 Setup                                                                   |                                                               |                     |                          |                   | _ 🗆 ×       |
|-------------------------------------------------------------------------------------------|---------------------------------------------------------------|---------------------|--------------------------|-------------------|-------------|
| Instance Configuration                                                                    | on                                                            |                     |                          |                   |             |
| Specify the name and instance                                                             | ID for the instance of SQL Se                                 | rver. Instance ID b | ecomes part of the insta | lation path.      |             |
| Setup Support Rules<br>Product Key<br>License Terms                                       | <ul> <li>Default instance</li> <li>Named instance:</li> </ul> | MSSQLSERVER         |                          |                   |             |
| Setup Role<br>Feature Selection<br>Installation Rules                                     | Instance ID:                                                  | MSSQLSERVER         |                          |                   |             |
| Instance Configuration<br>Disk Space Requirements                                         | Instance root directory:                                      | C:\Program Files\I  | Microsoft SQL Server\    |                   |             |
| Server Configuration<br>Database Engine Configuration<br>Error Reporting                  | SQL Server directory:<br>Installed instances:                 | C:\Program Files\I  | Microsoft SQL Server\MS: | 5QL11.MSSQLSERVER |             |
| Installation Configuration Rules<br>Ready to Install<br>Installation Progress<br>Complete | Instance Name                                                 | Instance ID         | Features                 | Edition           | Version     |
|                                                                                           |                                                               |                     | < Back                   | Next >            | Cancel Help |

Use the **default accounts** and finish the installation.

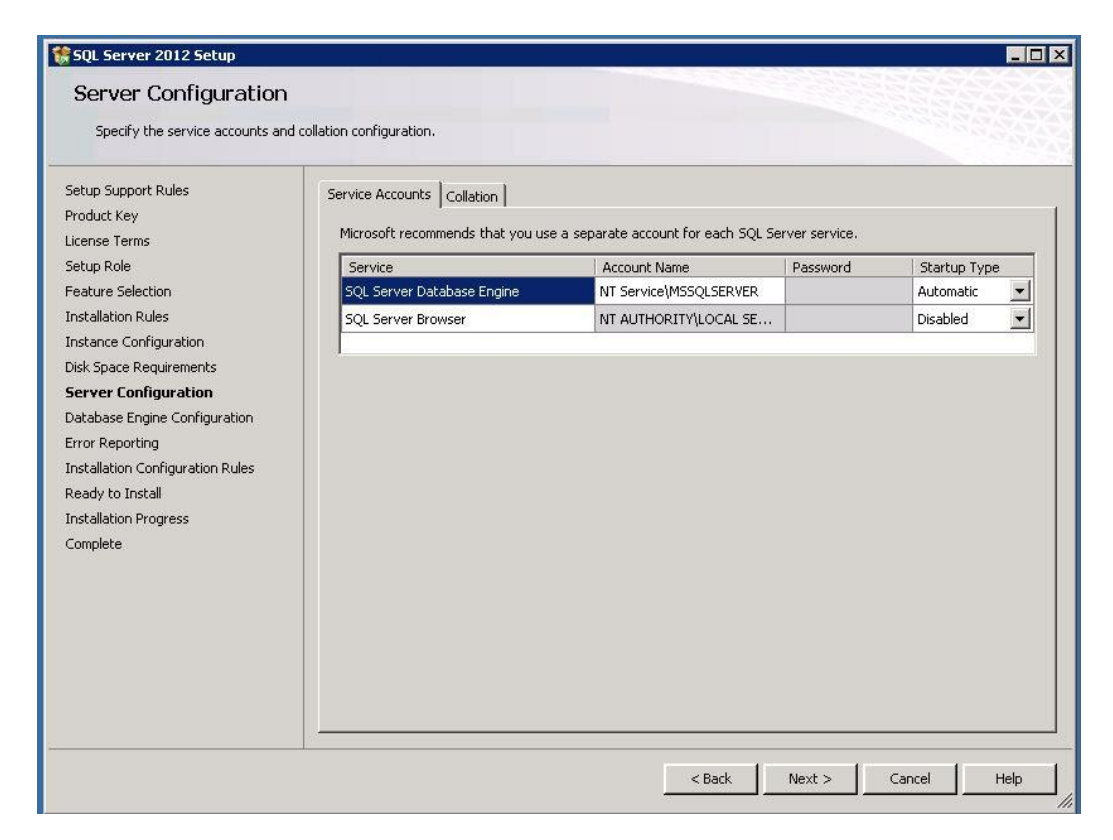

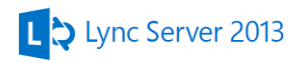

| <b>C</b> 2 (1)                              | Name *                                                                              | Date modified                                                                                            | Type                                                          | Size            |          |
|---------------------------------------------|-------------------------------------------------------------------------------------|----------------------------------------------------------------------------------------------------|---------------------------------------------------------------|-----------------|----------|
| Favorites E Desktop Downloads Recent Places | inetpub     inetpub     PerfLogs     Program Files     Program Files     (x86)      | 1/25/2014 10:42 PM<br>7/13/2009 11:20 PM<br>1/25/2014 10:58 PM<br>1/25/2014 10:58 PM                     | File folder<br>File folder<br>File folder<br>File folder      | Jico -          |          |
| Upraries Documents Music Fictures Videos    | Users Windows LyncSQLWitness                                                        | 1/25/2014 10:21 PM<br>1/25/2014 10:58 PM<br>1/25/2014 10:57 PM                                           | File folder<br>File folder<br>File folder                     |                 |          |
| Computer                                    | General Sharing<br>Network File an<br>Not S<br>Not S<br>Network Path:<br>Not Shared | s Properties<br>Security   Previous Versions   Advan<br>I Folder Sharing<br>QLWitness<br>hared   56<br>s | Share this folder<br>ttings<br>Share name:<br>LyncSQLWitness  |                 |          |
|                                             | Advanced Share                                                                      | ng L<br>Inissions, create multiple shares, cong options.                                                 | Add <u>Remove</u><br>Limit the number of simulta<br>Comments: | neous users to: | 16777: + |
| LyncSQLWitn<br>File folder                  | ess Date modified: 1                                                                |                                                                                                    | Permissions Cach                                              | ing Cancel      | Apply    |

Create a share called LyncSQLWitness that SQL will use

Give Everyone full control as a share permission we will restrict access through the NTFS permissions

| K Everyone                     |       |                |
|--------------------------------|-------|----------------|
|                                | Add   | <u>R</u> emove |
| ermissions for Everyone        | Allow | Deny           |
| Full Control<br>Change<br>Read |       |                |
|                                |       |                |

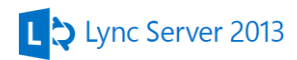

Add the two BE SQL Server with Full Control on the NTFS Permission (Security) tab

| General Sharing Security Previous                                                                                                    | Versions   Custo                                              | x<br>mize                  |
|----------------------------------------------------------------------------------------------------|---------------------------------------------------------------|----------------------------|
| Permissions for LyncSQLWitne                                                                                                    | 255                                                           | 1                          |
| Security                                                                                                    |                                                               |                            |
| UDbject name: C:\LyncSQLWitne                                                                                                    | \$\$                                                          |                            |
| Group or user pames:                                                                                                    |                                                               |                            |
| CHEATON OWNER     SYSTEM     Administrators (LYNCWN-MIA-     LYNCBE-MIA-01 (PS-UNITED     LYNCBE-MIA-02 (PS-UNITED     Sers (LYNCWN-MIA-01\Use | -01 VAdministrators<br>VLYNCBE-MIA-0<br>VLYNCBE-MIA-0;<br>rs) | ;)<br>1 <b>\$)</b><br>2\$) |
|                                                                                                    | 2023                                                          |                            |
|                                                                                                    | Add                                                           | <u>R</u> emove             |
| Permissions for LYNCBE-MIA-01                                                                                                    | A <u>d</u> d                                                  | <u>R</u> emove             |
| Permissions for LYNCBE-MIA-01<br>Full control<br>Modify<br>Read & execute<br>List folder contents<br>Read                                      | A <u>d</u> d<br>Allow<br>V<br>V<br>V<br>V                     | Remove                     |
| Permissions for LYNCBE-MIA-01<br>Full control<br>Modify<br>Read & execute<br>List folder contents<br>Read                                      | Add<br>Allow<br>V<br>V<br>V<br>V<br>V<br>V<br>M               | Remove                     |

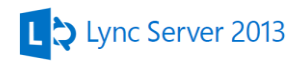

### Configuring SQL for Lync 2013 deployment

#### **Configuring Windows Firewall**

We need to configure the built-in Windows firewall so the SQL cluster can communicate with each other and with the witness. Run the following PowerShell commands on all SQL server including the witness or use the GUI to configure the firewall.

#### Server2008 R2

netsh advfirewall firewall add rule name="Allow inbound SQL Server" dir=in action=allow protocol=TCP LocalPort=1433 RemoteIP=localsubnet

netsh advfirewall firewall add rule name="Allow inbound SQL Administrator Connection" dir=in action=allow protocol=UDP LocalPort=1434 RemoteIP=localsubnet

netsh advfirewall firewall add rule name="Allow inbound SQL Administrator Connection" dir=in action=allow protocol=TCP LocalPort=1434 RemoteIP=localsubnet

netsh advfirewall firewall add rule name="Allow inbound SQL Server Broker" dir=in action=allow protocol=TCP LocalPort=4022 RemoteIP=localsubnet

netsh advfirewall firewall add rule name="Allow inbound SQL Server RPC" dir=in action=allow protocol=TCP LocalPort=135 RemoteIP=localsubnet

netsh advfirewall firewall add rule name="Allow inbound SQL Server Analysis" dir=in action=allow protocol=TCP LocalPort=2383 RemoteIP=localsubnet

netsh advfirewall firewall add rule name="Allow inbound SQL Server Browser" dir=in action=allow protocol=TCP LocalPort=2382 RemoteIP=localsubnet

netsh advfirewall firewall add rule name="Allow inbound SQL Server Mirroring01" dir=in action=allow protocol=TCP LocalPort=5022 RemoteIP=localsubnet

netsh advfirewall firewall add rule name="Allow inbound SQL Server Mirroring02" dir=in action=allow protocol=TCP LocalPort=7022 RemoteIP=localsubnet

## Lync Server 2013

netsh advfirewall firewall add rule name="Allow Inbound SQL HTTP" dir=in action=allow protocol=tcp localport=80 remoteip=192.168.2.0/24

netsh advfirewall firewall add rule name="Allow Inbound SQL HTTPS" dir=in action=allow protocol=tcp localport=443 remoteip=192.168.2.0/24

netsh advfirewall firewall add rule name="Allow Inbound SQL Server Program" dir=in action=allow program="C:\Program Files\Microsoft SQL Server\MSSQL11.RTC\MSSQL\Binn\sqlservr.exe" remoteip=localsubnet

| Windows Firewall with Advar    | nced Security                               |         |         |           |
|--------------------------------|---------------------------------------------|---------|---------|-----------|
| <u>File Action View H</u> elp  |                                             |         |         |           |
| 🐤 🐟   🖄 📅   🗟   🛛 🕞            |                                             |         |         |           |
| Windows Firewall with Advanced | Inbound Rules                               |         |         |           |
| Inbound Rules                  | Name                                        | Group 🔺 | Profile | Enablec 🔺 |
| Connection Security Rules      | Mallow inbound SQL Administrator Connection |         | All     | Yes       |
|                                | Allow inbound SQL Administrator Connection  |         | All     | Yes       |
| a sa nonconing                 | Allow Inbound SQL HTTP                      |         | All     | Yes       |
|                                | Allow Inbound SQL HTTPS                     |         | All     | Yes       |
|                                | 🛛 🕢 Allow inbound SQL Server                |         | All     | Yes       |
|                                | Allow inbound SQL Server Analysis           |         | All     | Yes       |
|                                | 🖉 Allow inbound SQL Server Broker           |         | All     | Yes       |
|                                | Allow inbound SQL Server Browser            |         | All     | Yes       |
|                                | Allow inbound SQL Server Mirroring01        |         | All     | Yes       |
|                                | Allow inbound SQL Server Mirroring02        |         | All     | Yes       |
|                                | 🛛 🕢 Allow Inbound SQL Server Program        |         | All     | Yes       |
|                                | Allow inbound SQL Server RPC                |         | All     | Yes       |

Enable the predefined rules listed below

- File and Printer Sharing (NB-Datagram-In)
- File and Printer Sharing (NB-Name-In)
- File and Printer Sharing (NB-Session-In)
- File and Printer Sharing (SMB-In)

File and Printer Sharing (NB-Datagram-In)
 File and Printer Sharing (NB-Name-In)
 File and Printer Sharing (NB-Session-In)
 File and Printer Sharing (SMB-In)

- Remote Administration (NP-In)
- Remote Administration (RPC)
- Remote Administration (RPC-EPMAP)

File and Printer Sharing File and Printer Sharing File and Printer Sharing File and Printer Sharing

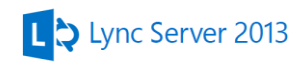

- Windows Management Instrumentation (ASync-In)
- Windows Management Instrumentation (DCOM-In)
- Windows Management Instrumentation (WMI-In)

#### Windows Server 2012

New-NetFirewallRule -DisplayName "Allow Inbound SQL Server" -Direction Inbound -Protocol TCP -LocalPort 1433 -RemoteAddress LocalSubnet -Action Allow

New-NetFirewallRule -DisplayName "Allow inbound SQL Administrator Connection" -Direction Inbound -Protocol UDP -LocalPort 1434 -RemoteAddress LocalSubnet -Action Allow

New-NetFirewallRule -DisplayName "Allow inbound SQL Administrator Connection" -Direction Inbound -Protocol TCP -LocalPort 1434 -RemoteAddress LocalSubnet -Action Allow

New-NetFirewallRule -DisplayName "Allow inbound SQL Server Broker" -Direction Inbound -Protocol TCP -LocalPort 4022 -RemoteAddress LocalSubnet -Action Allow

New-NetFirewallRule -DisplayName "Allow inbound SQL Server RPC" -Direction Inbound -Protocol TCP -LocalPort 135 -RemoteAddress LocalSubnet -Action Allow

New-NetFirewallRule -DisplayName "Allow inbound SQL Server Analysis" -Direction Inbound -Protocol TCP -LocalPort 2383 -RemoteAddress LocalSubnet -Action Allow

New-NetFirewallRule -DisplayName "Allow inbound SQL Server Browser" -Direction Inbound -Protocol TCP -LocalPort 2382 -RemoteAddress LocalSubnet -Action Allow

New-NetFirewallRule -DisplayName "Allow inbound SQL Server Mirroring01" -Direction Inbound -Protocol TCP -LocalPort 5022 -RemoteAddress LocalSubnet -Action Allow

New-NetFirewallRule -DisplayName "Allow inbound SQL Server Mirroring02" -Direction Inbound -Protocol TCP -LocalPort 7022 -RemoteAddress LocalSubnet -Action Allow

New-NetFirewallRule -DisplayName "Allow Inbound SQL HTTP" -Direction Inbound -Protocol TCP -LocalPort 80 -RemoteAddress 192.168.2.0/24 -Action Allow

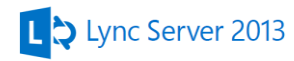

New-NetFirewallRule -DisplayName "Allow Inbound SQL HTTPS" -Direction Inbound -Protocol TCP -LocalPort 443 -RemoteAddress 192.168.2.0/24 -Action Allow

New-NetFirewallRule -DisplayName "Allow Inbound SQL Server Program" -Direction Inbound -Program "C:\ProgramFiles\Microsoft SQL Server\MSSQL11.RTC\MSSQL\Binn\sqlservr.exe" -RemoteAddress LocalSubnet -Action Allow

#### Enable the following pre-defined rules

- File and Printer Sharing (NB-Datagram-In)
- File and Printer Sharing (NB-Name-In)
- File and Printer Sharing (NB-Session-In)
- File and Printer Sharing (SMB-In)
- Inbound Rule for Remote Shutdown (TCP-In)
- Inbound Rule for Remote Shutdown (RPC-EP-In)

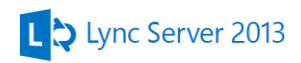

#### **Configuring the Reporting Services**

The following steps need to be done on both BE server.

Start the Reporting Services Configuration Manager from the Start Menu and select the **Web Service URL** option to configure the web access using IP 192.168.2.51. If a certificate is installed you can select to use and encrypt the communication

| Reporting Services Configuration | Manager: LYNCBE-MIA-01\RTC                              |                                                                                                    |                                 |
|----------------------------------|---------------------------------------------------------|----------------------------------------------------------------------------------------------------|---------------------------------|
| SQL Server 2012                  | figuration Manager                                      |                                                                                                    |                                 |
| Reporting services con           |                                                         |                                                                                                    |                                 |
| Pronnect                         | Web Service URL                                         |                                                                                                    |                                 |
| UNCBE-MIA-01\RTC                 |                                                         |                                                                                                    |                                 |
| 💐 Service Account                | instance, or to specify                                 | to access the Report Server. Click Advanced to define multiple t<br>additional parameters on the URL.     | JRLs for a single Report Server |
| 🦽 Web Service URL                | Report Server Web Servic<br>press the Apply button, els | e is not configured. Default values have been provided to you. To<br>se change them and then press Apply. | o accept these defaults simply  |
| 🔰 Database                       | Virtual Directory:                                      | a Directory<br>ReportServer_RTC                                                                           |                                 |
| Report Manager URL               | Report Server Web Service Site i                        | dentification                                                                                             |                                 |
| 🚖 E-mail Settings                | IP Address:                                             | 192.168.2.51                                                                                              |                                 |
| Execution Account                | SSL Certificate:                                        | (Not Selected)                                                                                            |                                 |
| Recryption Keys                  | SSL Port:                                               |                                                                                                    | Advanced                        |
| 📩 Scale-out Deployment           | -Report Server Web Service URLs                         |                                                                                                    |                                 |
|                                  | URLs:                                                   | http://192.168.2.51:80/ReportServer_RTC                                                                   |                                 |
|                                  | Results                                                 |                                                                                                    |                                 |
|                                  |                                                         |                                                                                                    |                                 |
|                                  |                                                         |                                                                                                    |                                 |
|                                  |                                                         |                                                                                                    | Сору                            |
| 0                                |                                                         |                                                                                                    | Apply Exit                      |

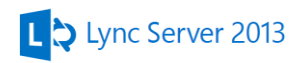

### Go to the database tab and select Change Database

| Reporting Services Configuration      | Manager: LYNCBE-MIA-01\RTC                                                                                                    |
|---------------------------------------|----------------------------------------------------------------------------------------------------|
| SQL Server 2012                       |                                                                                                    |
| Reporting Services Con                | figuration Manager                                                                                                    |
| 🕎 Connect                             | Report Server Database                                                                                                    |
| EVNCBE-MIA-01\RTC                     |                                                                                                    |
| Service Account                       | Reporting Services stores all report server content and application data in a database. Use this page to create or change the report server database or update database connection credentials. |
| 🧦 Web Service URL                     | Current Report Server Database                                                                                                    |
| 🚺 Database                            | Click Change database to select a different database or create a new database in native or SharePoint integrated mode.                                                                          |
| Report Manager URL                    | SQL Server Name:<br>Database Name:<br>Report Server Mode:                                                                                                    |
| 🚖 E-mail Settings                     | Change Database                                                                                                    |
| Execution Account                     | Current Report Server Database Credential                                                                                                    |
| 🔏 Encryption Keys                     | The following credentials are used by the report server to connect to the report server database. Use the options below to choose a different account or update a password.                     |
| u <sup>™</sup> a Scale-out Deployment | Credential:<br>Login:                                                                                                    |
|                                       | Password:                                                                                                    |
|                                       |                                                                                                    |
|                                       | Results                                                                                                    |
|                                       |                                                                                                    |
|                                       | Сору                                                                                                    |
| 0                                     | Apply Exit                                                                                                    |

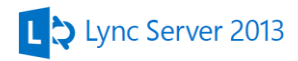

### Select Create a new report server database

| Connect                                                                                                    | Report Server Database Cor<br>Change Database<br>Choose whether to create or o         | nfiguration Wizard                                                                                                    | create or       |
|----------------------------------------------------------------------------------------------------|----------------------------------------------------------------------------------------|----------------------------------------------------------------------------------------------------|-----------------|
| Web Service URL Database Capacity Manager I Capacity Constraints Capacity Constraints Capaci | Action<br>Database Server<br>Database<br>Credentials<br>Summary<br>Progress and Finish | Select one of the following options to create an empty report server database or select<br>an existing report server database that has content you want to use.<br>Select a task from the following list:<br>Create a new report server database.<br>Choose an existing report server database. | Change Database |
|                                                                                                    | 0                                                                                      | Previous Next Cancel                                                                                                    | Сору            |

#### Leave the default and test connection

| 'hange Database<br>'haase whether to create r | n configure a report server database                        |                                        |  |  |
|-----------------------------------------------|-------------------------------------------------------------|----------------------------------------|--|--|
| shouse whether to create t                    | or configure a report server database.                      |                                        |  |  |
| Action                                        | Choose a local or remote instance of a                      | SQL Server Database Engine and specify |  |  |
| Database Server                               | credentials that have permission to connect to that server. |                                        |  |  |
| Database                                      |                                                             |                                        |  |  |
| Credentials                                   | Connect to the Database Server:                             |                                        |  |  |
| Summary                                       | Server Name:                                                |                                        |  |  |
| <sup>p</sup> rogress and Finish               | Server Name.                                                |                                        |  |  |
|                                               | Authentication Type:                                        | Current User - Integrated Security     |  |  |
|                                               | Username:                                                   | PS-UNITED\Administrator                |  |  |
|                                               | Password:                                                   |                                        |  |  |
|                                               |                                                             | Test Connection                        |  |  |
|                                               |                                                             |                                        |  |  |
|                                               |                                                             |                                        |  |  |
|                                               |                                                             |                                        |  |  |

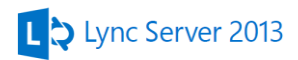

#### If it fails

| Action                                        | Choose a local or remote instance of a SQL Server Database Engine and specify                                                                                                    |
|-----------------------------------------------|----------------------------------------------------------------------------------------------------|
| )atabase Server                               | credentials that have permission to connect to that server.                                                                                                    |
| Credentials<br>Summary<br>Progress and Finish | Could not connect to server: A network-related or<br>instance-specific error occurred while establishing a connection to<br>SQL Server. The server was not found or was not accessible.<br>Verify that the instance name is correct and that SQL Server is<br>configured to allow remote connections. (provider: Named Pipes<br>Provider, error: 40 - Could not open a connection to SQL Server) |
|                                               | Connection                                                                                                    |

Make sure you opened the firewall and check that Named pipes are enabled under the SQL Server Configuration Manager

|                                          | ŕ                                       | -                                           | 1               |
|------------------------------------------|-----------------------------------------|---------------------------------------------|-----------------|
| SQL Server Configuration Manager (Local) | Protocol Name                           | Status                                      |                 |
| SQL Server Services                      | Grant Shared Memory                     | Enabled                                     |                 |
| SQL Server Network Configuration (32bit) | Named Pipes                             | Enabled                                     |                 |
| SQL Server Network Configuration         | TCP/IP                                  | Enabled                                     |                 |
| SQL Native Client 11.0 Configuration     | Pipes Properties                        |                                             | ? ×             |
| Proto                                    | icol                                    |                                             |                 |
|                                          | General                                 |                                             |                 |
|                                          | inabled                                 | Yes                                         | -               |
| F                                        | Pipe Name                               | \\.\pipe\MSSQL                              | \$RTC\sql\query |
|                                          |                                         |                                             |                 |
|                                          |                                         |                                             |                 |
|                                          | bled                                    |                                             |                 |
| End                                      | <b>bled</b><br>ble or disable Named Pip | ies protocol for this server in             | nstance.        |
| Ena                                      | ibled<br>ble or disable Named Pip       | es protocol for this server in<br>Cancel Ap | nstance Help    |

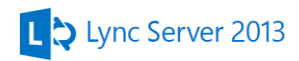

### Check the TCP/IP port settings

| s and becoment for our and on manager of OCAL | Protocol Name                 | Statuc                     |
|-----------------------------------------------|-------------------------------|----------------------------|
| SOL Server Services                           | Shared Memory                 | Epabled                    |
| SQL Server Network Configuration (32bit)      | Named Pines                   | Enabled                    |
| SQL Native Client 11.0 Configuration (32bit)  | TCP/IP                        | Enabled                    |
| 🖳 SQL Server Network Configuration            |                               |                            |
| Reprotocols for RTC                           | IP Properties                 |                            |
| SQL Native Client 11.0 Configuration Pro      | tocol IP Addresses            |                            |
|                                               | TCB Durania Darka             |                            |
|                                               | TCP Dynamic Ports             |                            |
| P                                             | TOF                           |                            |
|                                               | Active                        | Ves                        |
|                                               | Enabled                       | Yes                        |
|                                               | IP Address                    | fe80::5efe:192.168.2.51%13 |
|                                               | TCP Dynamic Ports             | 0                          |
|                                               | TCP Port                      |                            |
|                                               | IP6                           |                            |
|                                               | Active                        | Yes                        |
|                                               | Enabled                       | Yes                        |
|                                               | IP Address                    | fe80::100:7f:fffe%11       |
|                                               | TCP Dynamic Ports             | 0                          |
|                                               | TCP Port                      |                            |
|                                               | IPAII<br>ICB Dura antia Dauba | 60222                      |
|                                               | TCP Dynamic Ports             | 1433                       |
|                                               | TCF FUIL                      | 1455                       |

#### Leave the Database name and service credentials default

| Report Server Database I                      | Configuration Wizard                                                                                                    | 8                                           | Report Server Database                        | Configuration Wizard                                                                                                    |
|-----------------------------------------------|----------------------------------------------------------------------------------------------------|---------------------------------------------|-----------------------------------------------|----------------------------------------------------------------------------------------------------|
| Change Database<br>Choose whether to create   | or configure a report server database.                                                                                                    |                                             | Change Database<br>Choose whether to create   | or configure a report server database.                                                                                                    |
| Action<br>Database Server<br>Database         | Enter a database name, select the language to use for running SQL scripts, and specify<br>whether to create the database in native or SharePoint mode. |                                             | Action<br>d<br>Database Server<br>Database    | Specify the credentials of an existing account that the report server will use to connect to<br>the report server database. Permission to access the report server database will be<br>automatically granted to the account you specify. |
| Credentials<br>Summary<br>Progress and Finish | Database Name:<br>Tenp Database Name:<br>Language:<br>Report Server Mode:                                                                              | ReportServerTemp<br>English (United States) | Credentials<br>Summary<br>Progress and Finish | Credentials:<br>Authentication Type: Service Credentials<br>User name: PS-UNITED/aglservice<br>Password:                                                                                                    |
| 0                                             |                                                                                                    | Previous Next Cancel                        |                                               | Previous Next Cancel                                                                                                    |

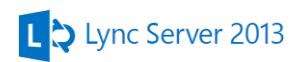

### Check the settings on the summary page and select Next

| Change Database          |                                        |                                        |                 |
|--------------------------|----------------------------------------|----------------------------------------|-----------------|
| Choose whether to create | or configure a report server database. |                                        |                 |
| Action                   | The following information will be use  | ed to create a new report server datab | ase. Verřu this |
| )atabase Server          | information is correct before you con  | tinue.                                 |                 |
| Database                 | 276-370 APA                            |                                        |                 |
| Credentials              | SQL Server Instance:                   | LYNCBE-MIA-01                          |                 |
| C. 1999 201              | Report Server Database:                | ReportServer                           |                 |
| Summary                  | Temp Database:                         | ReportServerTempDB                     |                 |
| Progress and Finish      | Report Server Language:                | English (United States)                |                 |
|                          | Report Server Mode:                    | Native                                 |                 |
|                          | Authentication Type:                   | Service Account:                       |                 |
|                          | Username:                              | PS-UNITED\sqlservice                   |                 |
|                          | Password:                              | *******                                |                 |
|                          |                                        |                                        |                 |
|                          |                                        |                                        |                 |
| 0                        |                                        | Previous                               | Cancel          |

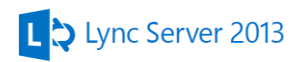

When the configuration finished go to the Report Manager URL and Apply the settings

| ¥ Connect              | Report Manager URL                                                                                                    |
|------------------------|----------------------------------------------------------------------------------------------------|
| LYNCBE-MIA-01\RTC      | Configure a URL to access Report Manager. Click Advanced to define multiple URLs, or to specify additional parameters                                                 |
| Service Account        | on the URL.                                                                                                    |
| 🧀 Web Service URL      | The Report Manager virtual directory name is not configured. To configure the directory, enter a name or use the default valu that is provided, and then click Apply. |
| 📙 Database             | Report Manager Site Identification                                                                                                    |
| Report Manager URL     | Virtual Directory: Reports_RTC                                                                                                    |
| 🚖 E-mail Settings      | URLs: http://192.168.2.51:80/Reports_RTC Advanced                                                                                                    |
|                        |                                                                                                    |
| Execution Account      |                                                                                                    |
| 🧏 Encryption Keys      |                                                                                                    |
| 📲 Scale-out Deployment |                                                                                                    |
|                        | 4                                                                                                    |
|                        | Results                                                                                                    |
|                        |                                                                                                    |
|                        |                                                                                                    |
|                        |                                                                                                    |

Check the web services configuration by opening the link on the Report Manager URL page. The SQL Server Reporting Home Services webpage should pop-up.

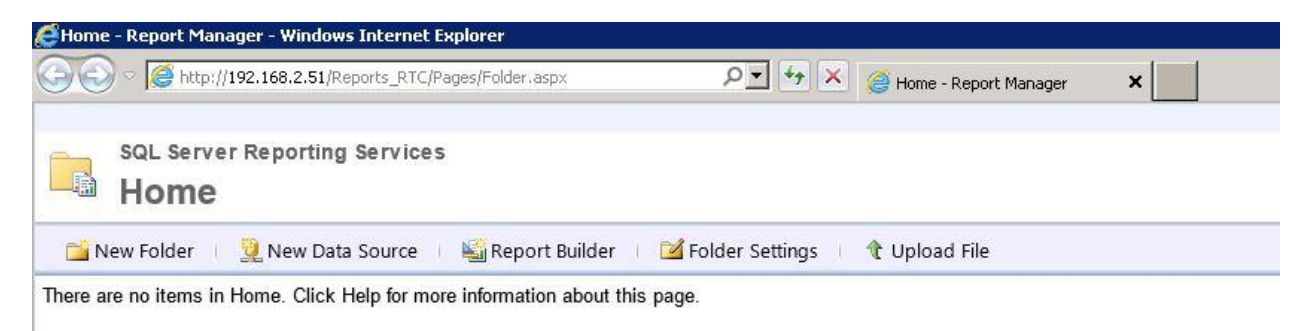

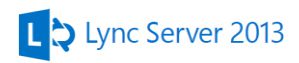

## **Configuring Lync File store**

In this scenario we configure only a single file share, the configuration is the same on a DFS environment. The holder of this file share will be the SQL Witness server because there is no load in our test environment that would require a separate dedicated server.

Create a folder called LyncFileStore then share it. Give Full control for the following groups using the Security tab.

- RTCComponentUniversalService
- RTCHSUniversalServices
- RTCUniversalConfigReplicator
- RTCUniversalServerAdmin

| L VDC | plestore<br>yncFileStore Properties              | 1726721114                                          | HIE            | rold |  |  |  |
|-------|--------------------------------------------------|-----------------------------------------------------|----------------|------|--|--|--|
| Ge    | eneral Sharing Security Previous V               | ersions 🗍 Customize                                 | e)             |      |  |  |  |
| C     | Permissions for LyncFileStore                    | 2                                                   | ×              | 1    |  |  |  |
| G     | Security                                         |                                                     |                |      |  |  |  |
| Γ     | Object name: C:\LyncFileStore                    |                                                     |                |      |  |  |  |
|       | Group or user names:                             |                                                     |                |      |  |  |  |
|       | Administrators (LYNCW/N-MI4                      | -01\Administrators]                                 |                |      |  |  |  |
| L     | & RTCComponentUniversalSer                       | vices (PS-UNITED)                                   | RTCCom         |      |  |  |  |
| T     | RTCHSUniversalServices (P                        | RTCHSUniversalServices (PS-UNITED\RTCHSUniversalS   |                |      |  |  |  |
| E     | 💀 RTCUniversalConfigReplicate                    | RTCUniversalConfigReplicator (PS-UNITED\RTCUniversa |                |      |  |  |  |
| 0     | RTCUniversalServerAdmins (                       | PS-UNITED\RTCL                                      | JniversalSe 🚽  |      |  |  |  |
|       | Ĩ                                                |                                                     |                |      |  |  |  |
| -     |                                                  | A <u>d</u> d                                        | <u>R</u> emove | ŀ    |  |  |  |
| n     | Permissions for<br>RTCComponentUniversalService: | Allow                                               | Deny           |      |  |  |  |
|       | Full control                                     |                                                     |                | Ŀ    |  |  |  |
| L     | Modify                                           | $\mathbf{\nabla}$                                   |                |      |  |  |  |
| F     | Read & execute                                   | $\checkmark$                                        |                |      |  |  |  |
|       | List folder contents                             |                                                     |                |      |  |  |  |
| Ŀ     | Read                                             |                                                     |                |      |  |  |  |
| -     | Learn about access control and p                 | ermissions                                          |                |      |  |  |  |
|       | OK                                               | Cancel                                              | Apply          |      |  |  |  |

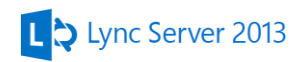

## **Useful Links**

- Lync 2013 planning tool <u>http://www.microsoft.com/en-us/download/details.aspx?id=36823</u>
- Lync 2013 Capacity Calculator <u>http://www.microsoft.com/en-us/download/details.aspx?id=36828</u>
- Lync 2013 Resource Kit http://www.microsoft.com/en-us/download/details.aspx?id=36821
- Lync 2013 Pre-Call diagnostic Tools <u>http://www.microsoft.com/en-us/download/details.aspx?id=40733</u>
- Lync 2013 Debugging Tools <u>http://www.microsoft.com/en-us/download/details.aspx?id=35453</u>
- Lync 2013 Poster <u>http://www.microsoft.com/en-us/download/details.aspx?id=39968</u>

## References

- Microsoft TechNet <u>http://technet.microsoft.com/en-us/library/gg398616.aspx</u>
- TechNet blog
   <u>http://blogs.technet.com</u>
- TechNet Wiki <u>http://social.technet.microsoft.com/wiki</u>
- Mastering Microsoft Lync Server 2013 by Keith Hanna and Nathan Winters <u>http://www.amazon.com/Mastering-Microsoft-Lync-Server-2013/dp/1118521323</u>
- Getting Started with Microsoft Lync Server 2013 by Fabrizio Volpe <u>http://www.packtpub.com/getting-started-with-microsoft-lync-server-2013/book</u>